## **Reset Webmail password**

**Note**: Your My Account password is also your Webmail password. So, any changes to your My Account username/password will be reflected in your Webmail credentials.

## A guide on how to reset password for webmail access

- 1. Visit spintel.net.au
- 2. Select Customers and click on My Account.

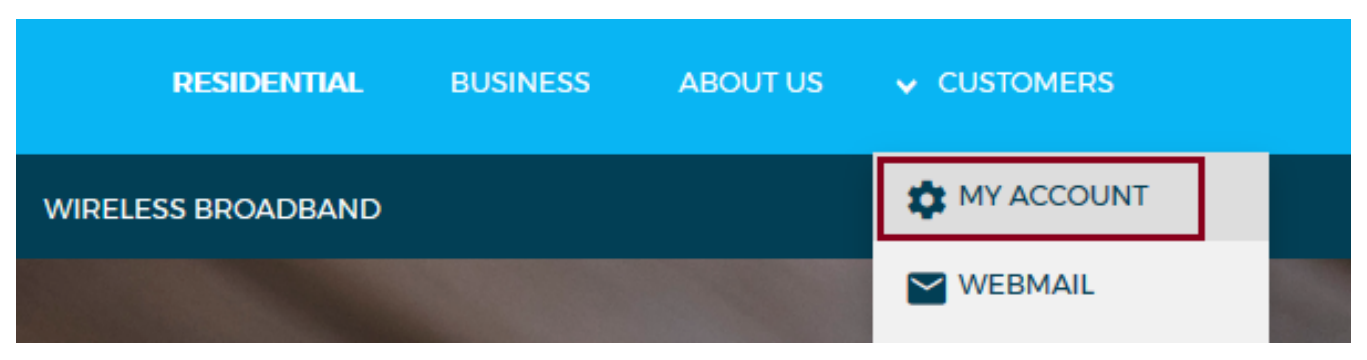

3. Click on Password

| My Account Login             |       |
|------------------------------|-------|
|                              |       |
| Username                     |       |
| Password                     | Ø     |
|                              |       |
| Forgot username or password? | Login |

4. Enter your username, then hit **Submit** once the CAPTCHA is completed.

| Username or Email |                      |                               |
|-------------------|----------------------|-------------------------------|
|                   | Verify you are human | CLOUDFLARE<br>Privacy - Terms |
|                   | Submit               |                               |

5. You will receive an email and SMS with a link to enter your new password.

6. Once the new password is set up, go to <u>SpinTel Webmail</u> and you'll be able to login to your account.

Online URL: <u>https://articles.spintel.net.au/article/reset-webmail-password.html</u>